# **30 HOURS TAX FREE CHILDCARE**

# 30 hours free childcare

- You may be able to get up to 30 hours free childcare (1,140 hours per year, which you can choose how you take).
- If you're eligible for the extra hours, you sign up online to get a code to give to your childcare provider to reserve your place. You'll get the extra hours once the next term starts.
- If you've already registered, you can sign in to your childcare account.

# <u>Eligibility</u>

You can usually get 30 hours free childcare if you (and your partner, if you have one) are:

- In work or getting parental leave, sick leave or annual leave each earning at least the National Minimum Wage or Living Wage for 16 hours a week
   this is £120 if you're over 25
- This earnings limit doesn't apply if you're self-employed and started your business less than 12 months ago.

# You're not eligible if:

- Your child doesn't usually live with you
- the child is your foster child
- Either you or your partner has a taxable income over £100,000
- You're from outside the EEA and your UK residence card says you can't access public funds
- You can get 30 hours free childcare at the same time as claiming Universal Credit, tax credits or childcare vouchers.

# If you can't work

• You may still be eligible if your partner is working, and you get Incapacity Benefit, Severe Disablement Allowance, Carer's Allowance or Employment and Support Allowance.

# HOW TO APPLY

You'll need your details (and your partner's, if you have one), including your:

- National Insurance number
- Unique Taxpayer Reference (UTR), if you're self-employed

You'll get a childcare account if your application is successful. You can use it to get your code for 30 hours free childcare.

If you pay for childcare and want to use Tax-Free Childcare to get help with costs, you can also apply using this service.

# It usually takes 20 minutes to apply.

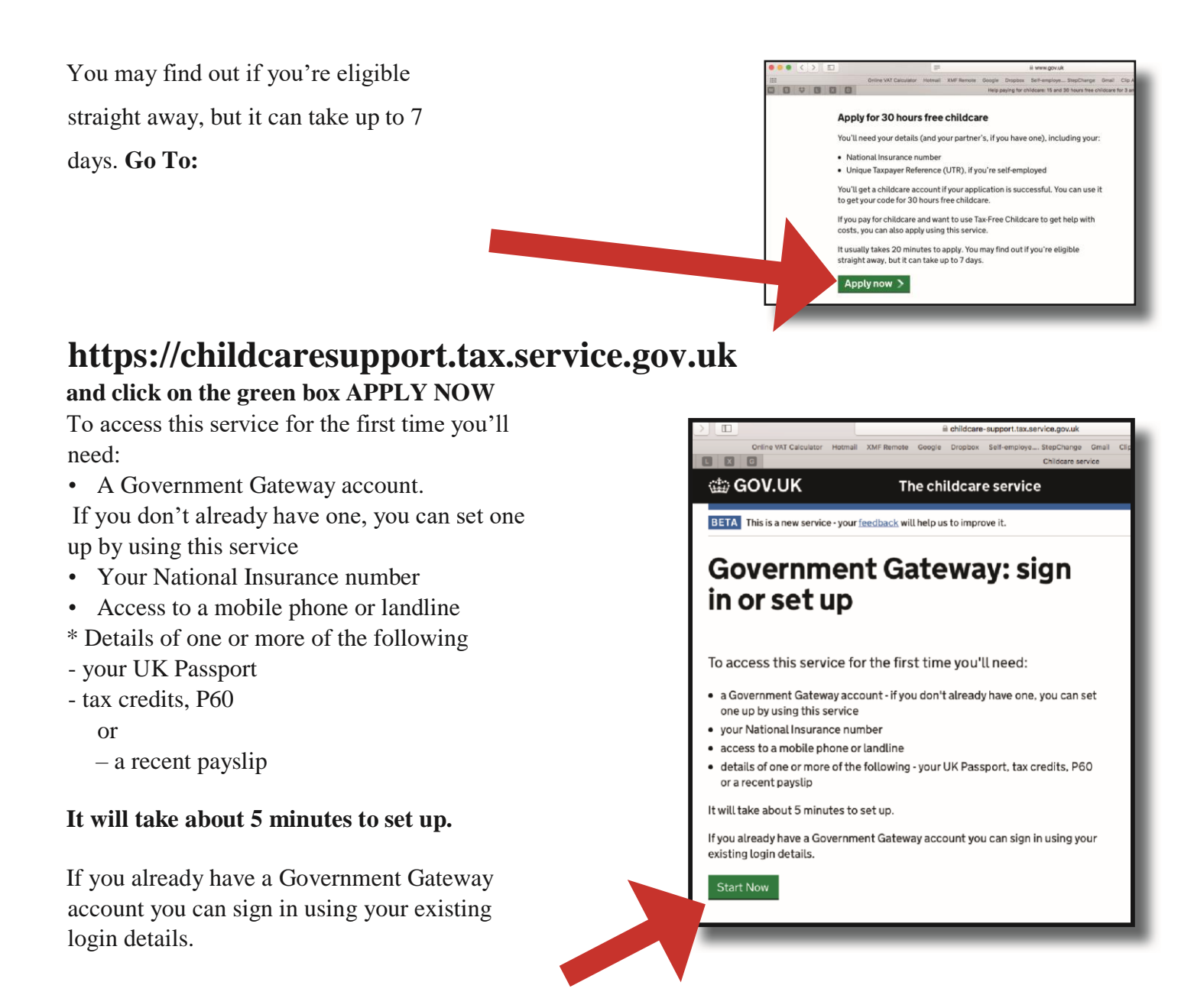

Click on the green box START APPLICATION

Once set up you can log into your account with the log in detail you provided and then start to set up the tax-free account for your child/children.

## 11 digit code

Your 11 digit code that Pre-School will need in order to use this service will be emailed to you via your account in **messages**.

Check your message box in the account for the code and any updates on your application.

# Continues Continues

📾 GOV.UK Sign in. HM Revenue & Customs English | Cymraeg Sign in Enter your details. Enter your Government Gateway credentials to sign in. You received these when you created your HMRC online account. An access code will be sent to your mobile phone User ID number which you need to enter on the next Password screen and continue. Once into your gateway account, GOV.UK The childcare s BETA D Click on: Apply for a new child and follow Your childcare service account on screen instructions. new to the childcare service, what do I do first? Once the child is added - their name will Your Tax-Free Childcare account 30 hours free chil hage your Tax-Free Childcare ount, pay money in and select pay childcare providers View your 30 hours f appear on your homepage of the account. Contact details 3 months. Do this betw 2018 and 11 April 2018

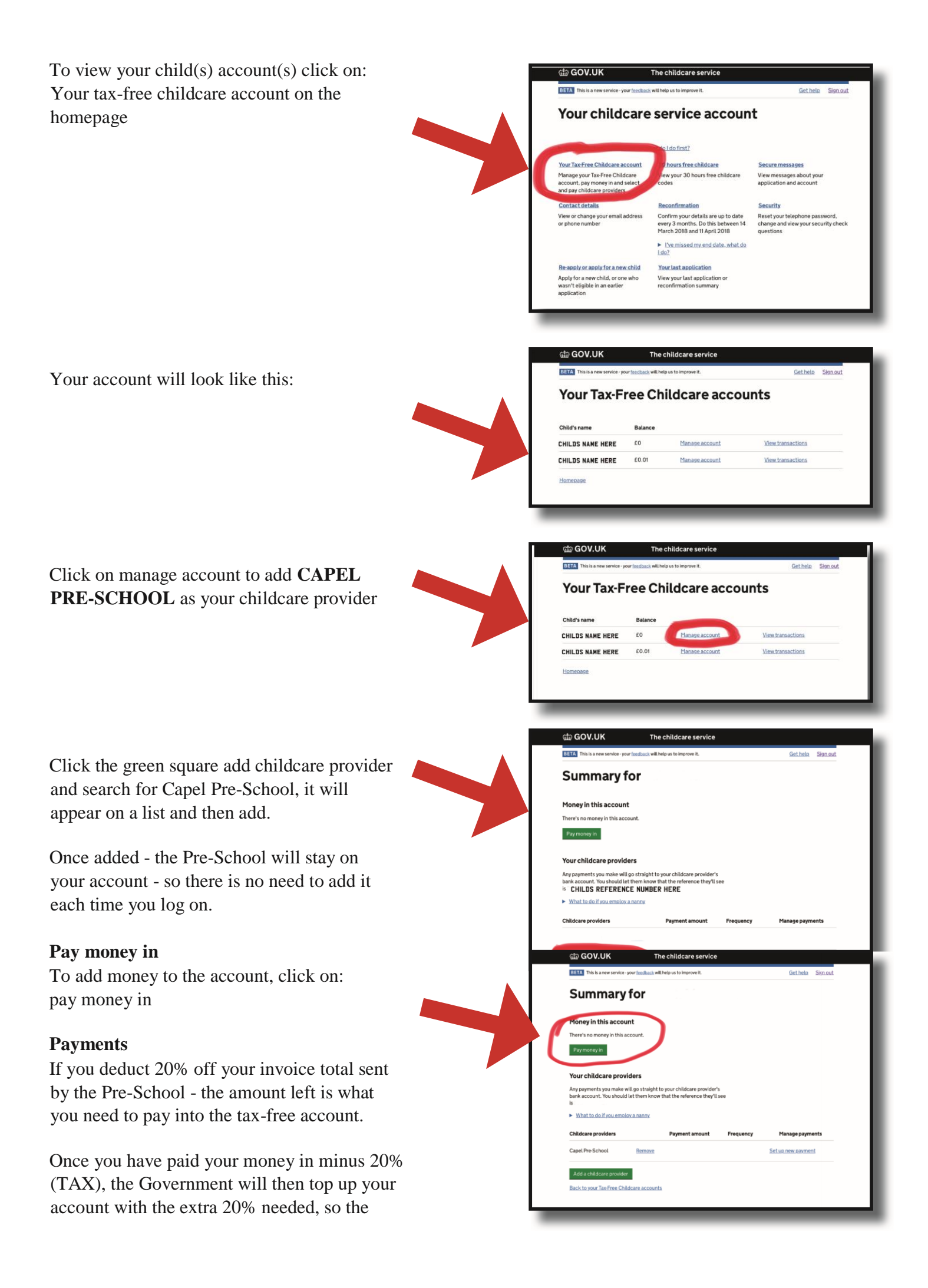

total amount in your account will be the full amount on your invoice from Pre School.

Once the top us has been made by the government - you can then click on:

**Set up new payment** which allows you to then transfer the money to the Pre-School.

Follow online instructions and the amount transferred will show up on your account.

| BETA This is a new service - yo                                | ur <u>feedback</u> will help us to improve it.                                         | <u>Get help</u> Sign out |
|----------------------------------------------------------------|----------------------------------------------------------------------------------------|--------------------------|
| Summary f                                                      | or                                                                                     |                          |
| Money in this accoun                                           | t                                                                                      |                          |
| There's no money in this acc                                   | ount.                                                                                  |                          |
| Pay money in                                                   |                                                                                        |                          |
| rour childcare provid                                          | ers                                                                                    |                          |
| Any payments you make will<br>bank account. You should le<br>s | go straight to your childcare provider*s<br>t them know that the reference they'll see |                          |
| <ul> <li>What to do if you employ.</li> </ul>                  | a nanr                                                                                 |                          |
| Childcare providers                                            | Paym                                                                                   | cy Manage payments       |
| Capel Pre-School                                               | Remove                                                                                 | Set up new payment       |
| Add a childcare provider                                       |                                                                                        | $\bigcirc$               |
|                                                                |                                                                                        |                          |

### Finally

You will receive and email/text message every 3 months prompting you to reapply and confirm your circumstances have not changed - this is in order for the government to ensure you are still entitled to the 30 hours provided.

It takes 2 minutes to re-apply - just follow the on-screen instructions.